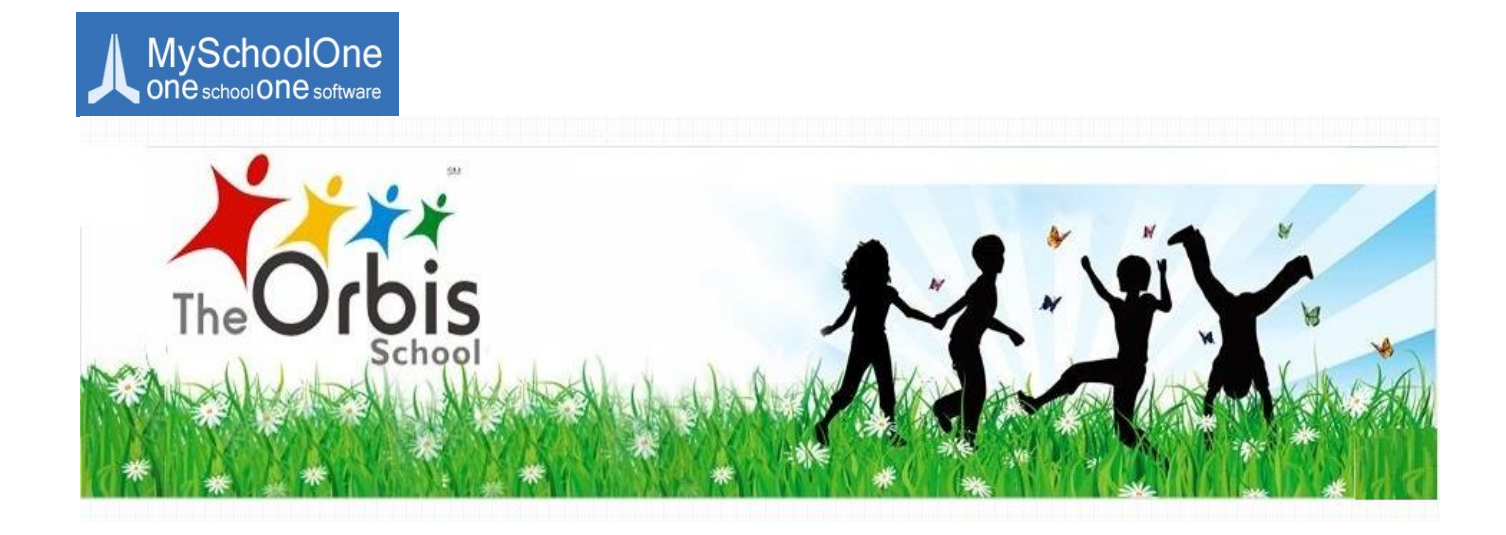

# **MySchoolOne**

## **Online School Management Portal**

## **User Manual**

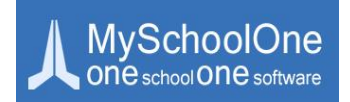

## Website Login

The steps to be followed to access the Parents Login are as follows:

- Open homepage of the school website: <u>www.theorbisschool.com</u>
- Click on Login icon at the top right corner
- A new window of the School Online Portal opens up
- Click on 'Parent' tab ONLY
- Enter Username and Password provided in the mail and login

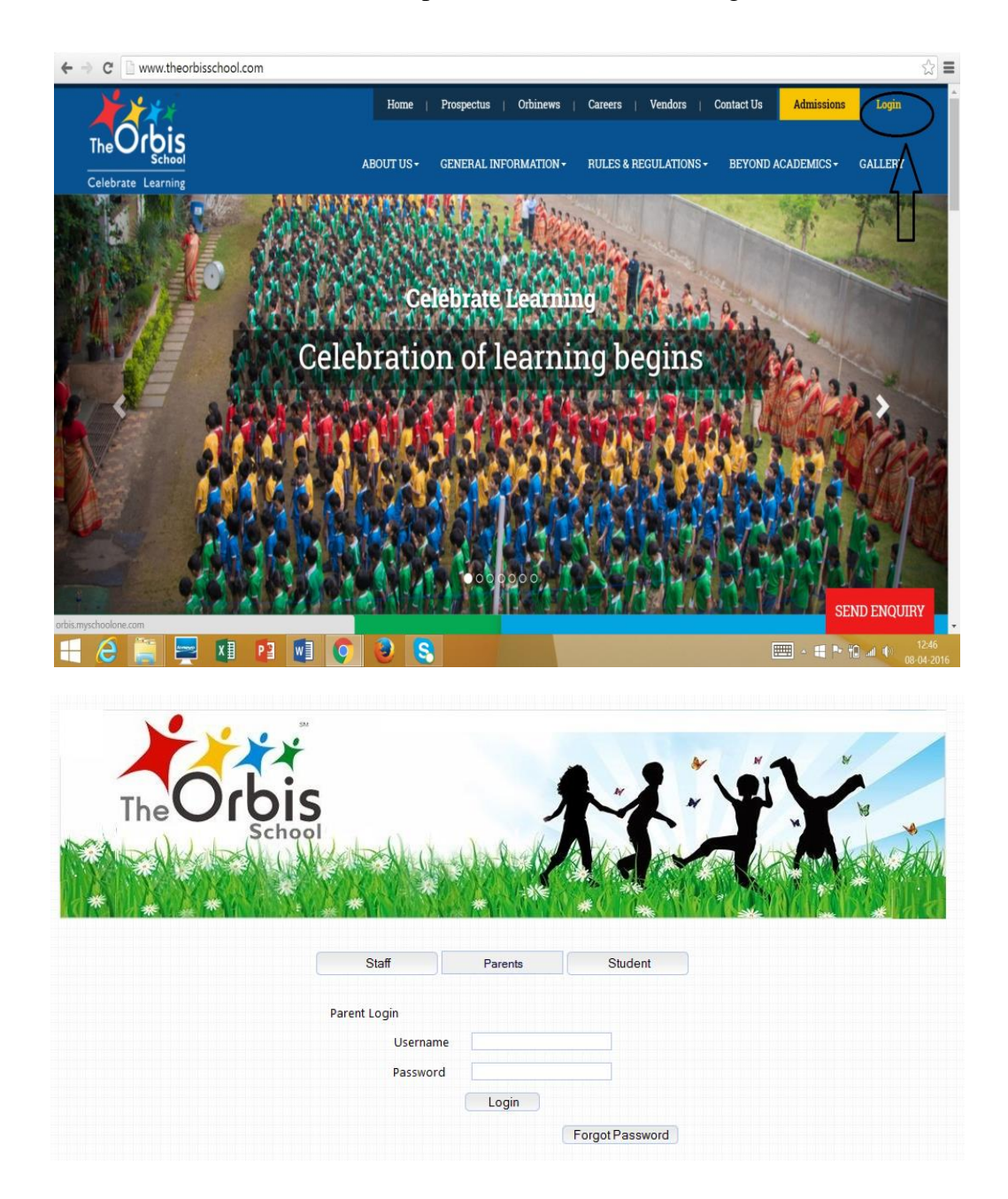

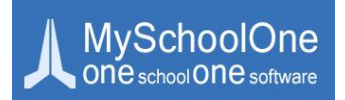

#### FAQ's

Q) My Login ID does not work.

A) Check if you have followed the steps mentioned above. If the login id and password still do not work, please reset password using the 'Forgot Password' icon, the reset password will be mailed to you at the email id you registered at the school.

If you are still not able to login then please drop a mail with the details of your concern to <u>myschool.bo@theorbisschool.com</u>, mentioning the name and class of the child.

## **Parents Home Page**

- > The Parents home page has all the tools needed to ensure smooth functioning of the School
- > All the tools that a Parent needs are grouped under modules depending on the type of features

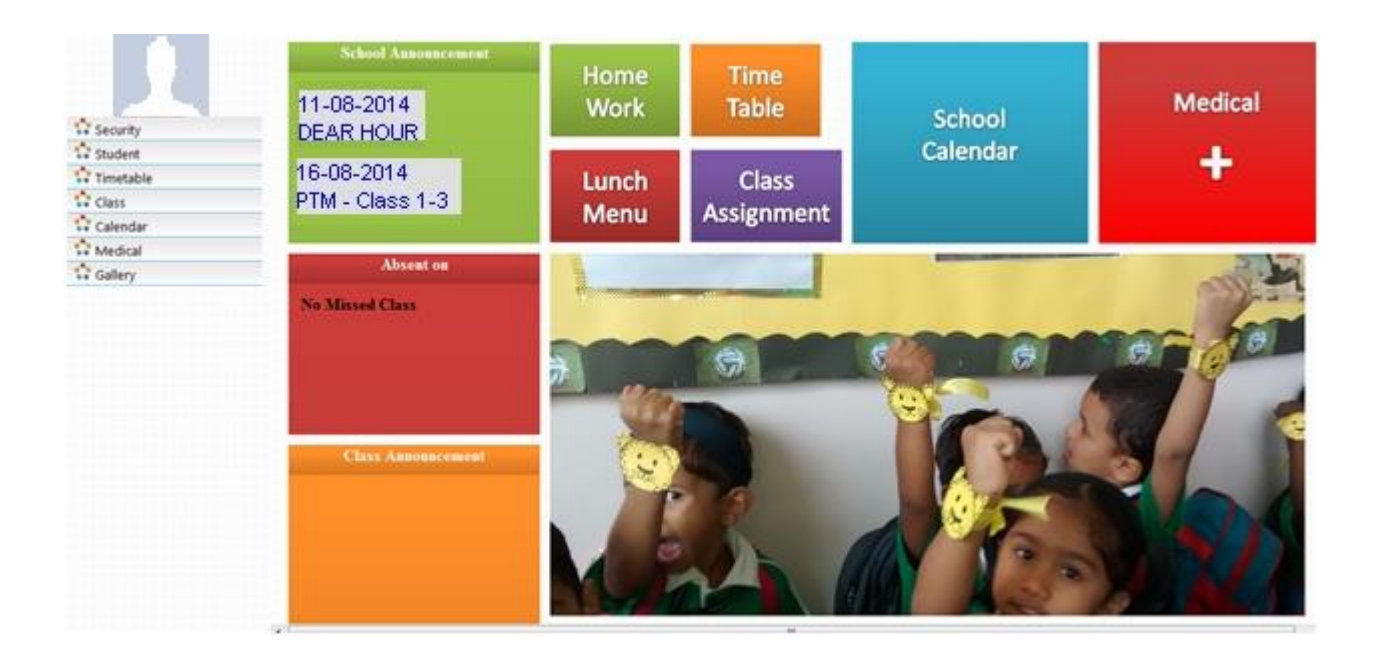

Above is a sample of how the home page looks.

After logging in, on the home page there are various menu options which are placed in coloured boxes as follows:

#### **SCHOOL ANNOUNCEMENT:**

When there is an important school announcement, you can view this on the school announcement block. All the events happening shortly can be viewed here

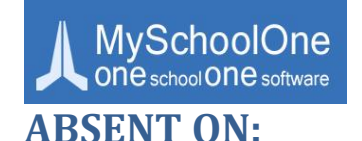

> Under Absent On block, you can view your child's absenteeism details

## **CLASS ANNOUNCEMENT:**

Under Class Announcement block, the scrolling text can be viewed which is the announcement entered by the class teacher about the events happening, if any

## **CLASS AND HOME ASSIGNMENT:**

If you click on the Class Work or Home Work block, you can view a screen to select the date range to check the details

|      |            | Home W | ork |            |  |
|------|------------|--------|-----|------------|--|
| Fron | 07/08/2014 |        | То  | 07/08/2014 |  |
|      |            | View   | )   |            |  |

▶ Here you select the From Date & To Date in the Date Picker and click on "View"

|                                      |           | The               |               | i X                           |        |                        |        |
|--------------------------------------|-----------|-------------------|---------------|-------------------------------|--------|------------------------|--------|
| Home Date : 08-04-2016               | (Junior F | (G-Peach)         |               |                               |        | Welcome :              | 😃 Logo |
|                                      |           |                   | Home Assignme | nt( 01/07/2015 - 31/01/2016 ) |        |                        |        |
|                                      | SI No.    | Subject           | Grade         | Teacher Name                  | Action | Attachment             |        |
| Class                                | 1         | English           | Junior KG     | Amrita Kar                    | View   | No Attachment Found    |        |
| lome Assignment                      | 2         | Hindi             | Junior KG     | Amrita Kar                    | View   | No Attachment Found    |        |
| Nonthly Syllabus                     | 3         | Maths             | Junior KG     | Amrita Kar                    | View   | No Attachment Found    |        |
| ports<br>Detailed Student Attendance | 4         | Good Habits       | Junior KG     | Amrita Kar                    | View   | No Attachment Found    |        |
| Report Card(s)                       | 5         | General Knowledge | Junior KG     | Amrita Kar                    | View   | No Attachment Found    |        |
|                                      | 6         | Art & Craft       | Junior KG     | Amrita Kar                    | View   | No Attachment Found    |        |
|                                      | 7         | Dance             | Junior KG     | Amrita Kar                    | View   | No Attachment Found    |        |
|                                      | 8         | Music             | Junior KG     | Amrita Kar                    | View   | No Attachment Found    |        |
|                                      | 9         | Karate            | Junior KG     | Amrita Kar                    | View   | No Attachment Found    |        |
|                                      | 10        | Skating           | Junior KG     | Amrita Kar                    | View   | No Attachment Found    |        |
|                                      | 11        | Circle Time       | Junior KG     | Amrita Kar                    | View   | No Atlaternet Security | A X    |

- > You can view the Home Work details with the Subject Name, Grade, and Teacher Name
- If the teacher has uploaded any home assignment, it can be viewed by clicking on the 'View' tab under the action column
- If any document has been attached/ uploaded such as a worksheet or sample paper it can be downloaded from the attachment column

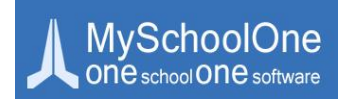

## TIME TABLE:

> If you click on Time Table block, you can view the period wise report as shown below

| School Divisio |                          |                          |                           |                            |                            |                        |                                |                           |                                   |                           |   |
|----------------|--------------------------|--------------------------|---------------------------|----------------------------|----------------------------|------------------------|--------------------------------|---------------------------|-----------------------------------|---------------------------|---|
| Day            | Class 1<br>8:45-9:10 A.M | Class 2<br>9:10-9:45 A.M | Class 3<br>9:45-10:20 A.M | Class 4<br>10:20-10:55 A.M | Class 5<br>10:55-11:15 A.M | Class 6<br>11:15-11:50 | Class 7<br>A.M 11:50-12:25 P.M | Class 8<br>12:25-1:00 P.M | Class 9<br>1:00-1:35 P.M          | Class 10<br>1:35-1:55 P.M | 1 |
| Monday         | Zero Period              | Library                  | Maths                     | English                    | Break                      | English<br>Dance       | Maths                          | кт                        | EVS                               | Long Break                |   |
| Tuesday        | Zero Period              | Music                    | Library                   | Music<br>Maths             | Break                      | Art & Craft            | t EVS                          | кт                        | Language<br>Development<br>Skills | Long Break                | E |
| Wednesday      | Zero Period              | English                  | Maths                     | Hindi                      | Break                      | English                | EVS                            | Club                      | Club                              | Long Break                |   |
| Thursday       | Zero Period              | Games                    | Games                     | Maths                      | Break                      | English                | EVS                            | Music<br>Hindi            | Hindi                             | Long Break                | ( |
| Friday         | Zero Period              | Dance<br>Maths           | Skating<br>Dance          | Dance<br>Hindi             | Break                      | Dance<br>English       | EVS                            | Music<br>Dance            | Art & Craft                       | Long Break                |   |

> Here you can View the entire week Time Table with timings

#### **LUNCH MENU:**

|                | Weekly                                                              | Menu                                           |                             |  |
|----------------|---------------------------------------------------------------------|------------------------------------------------|-----------------------------|--|
| Days           | Main Menu                                                           | Snacks                                         | Thirst Quencher             |  |
| Monday         | Idli, Dosa, Upma, Dhokla, Utthapam, Seviyan                         | A seasonal fruit                               | Compulsory:<br>Water bottle |  |
| Tuesday        | Chapati and vegetable, stuffed veg. paratha, Pav bhaji, Veggie roll | Gramflour chilla                               | Optional:                   |  |
| Wednesday      | Lemon rice, Veg pulao, Fried rice, Poha, Curd rice                  | A small serving of popcorn<br>Boiled sweetcorn | Fruit juice                 |  |
| Thursday       | Chana puri, Egg bhurji, Paneer bhurji, Roti                         | Fruit salad<br>A cheese sandwich               | Glucon D                    |  |
| Friday         | Noodles, Pasta, Burger, Cutlets, Vada, French fries                 | Bhel                                           | Aam panna<br>Sharbet/Squash |  |
| Choose any or  | e food item from the daily list of Main Menu and Snacks.            |                                                |                             |  |
| No sauce, no o | hips and no pickle please.                                          |                                                |                             |  |
|                | PRIN                                                                | Т                                              |                             |  |
|                |                                                                     |                                                |                             |  |

Here you can view the Weekly Menu of Your Child. On viewing the report you can print directly using "Print" option

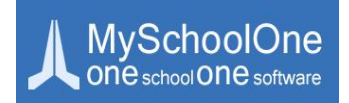

## **SCHOOL CALENDAR:**

Under School Calendar Module, select the Month and the Year in the drop down box. You can view the events in the school on the date provided in the Calendar as shown below

|           |                | s         | chool Calenc   | lar            |                |                |
|-----------|----------------|-----------|----------------|----------------|----------------|----------------|
| Month     | August 🔹       | Year      | 2014 💌         |                |                |                |
| Sun       | Mon            | Tue       | Wed            | Thu            | Fri            | Sat            |
|           |                |           |                |                | <u>01</u> New! | 02 New!        |
| <u>03</u> | <u>04</u> New! | <u>05</u> | <u>06</u> New! | 07 New!        | <u>08</u> New! | <u>09</u> New! |
| <u>10</u> | <u>11</u> New! | 12 New!   | <u>13</u>      | <u>14 New!</u> | <u>15</u> New! | <u>16 New!</u> |
| 17        | <u>18</u> New! | <u>19</u> | <u>20</u>      | 21 New!        | 22 New!        | 23 New!        |
| <u>24</u> | 25 New!        | 26 New!   | 27             | 28 New!        | 29 New!        | <u>30</u>      |
| <u>31</u> |                |           |                |                |                |                |

If you click on any date in the Calendar you could view the events happening on that particular date in detail.

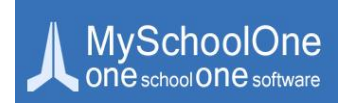

All these modules are represented in detail on the left side of the page, under the student's photograph as links. On selecting a certain link – all sub modules present under that functional heading will be visible.

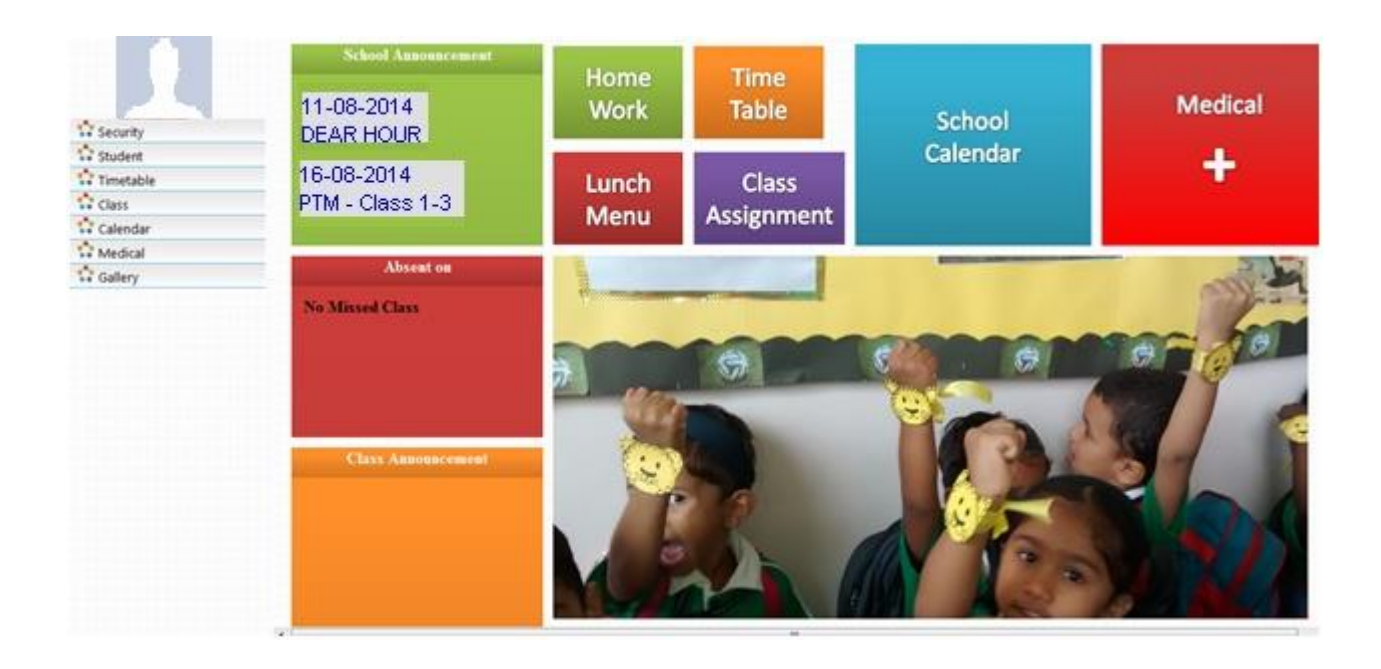

- The Modules are,
  - Security
  - Student
  - Timetable
  - Class
  - Calendar
  - Medical
  - Gallery

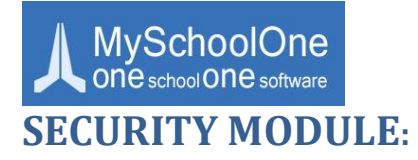

#### <u>Change Password:</u>

| Change Pa            | assword |
|----------------------|---------|
| Old Password         |         |
| New Password         |         |
| Confirm New Password |         |

- > To set the access credentials click on Security Module, navigate to change password
- > Provide the old password and enter new access credentials and update your current password

## **STUDENT MODULE:**

#### View Details:

- Under Student module, click on View Details
- > Here you can view the entire details of your child you provided to school

#### Monthly Syllabus:

> Under Monthly Syllabus, you can view the syllabus of every month

|                                  | Monthly Syllabus |                        |  |  |  |  |  |  |
|----------------------------------|------------------|------------------------|--|--|--|--|--|--|
| Month & Year Grade View Syllabus |                  |                        |  |  |  |  |  |  |
| April-2014                       | Class 1          | Class 1 April.pdf      |  |  |  |  |  |  |
| June-2014                        | Class 1          | Class 1 June- July.pdf |  |  |  |  |  |  |
| August-2014                      | Class 1          | Class 1 August.pdf     |  |  |  |  |  |  |

On clicking the month under the View Syllabus column, the syllabus for that particular month will open in a new window

|                         |                             |                                    |                           |                               |                                                                                                    |                                    | 1                                       | ः < <b>२ छ</b>                             | ۹D     |
|-------------------------|-----------------------------|------------------------------------|---------------------------|-------------------------------|----------------------------------------------------------------------------------------------------|------------------------------------|-----------------------------------------|--------------------------------------------|--------|
|                         |                             |                                    |                           |                               |                                                                                                    |                                    |                                         |                                            | Open i |
|                         |                             | <u>CL</u>                          | ASS 1 SYLLABU             | S FOR THE MONT                | TH OF APRIL 2014                                                                                                    | - 2015                             |                                         | TheOrbis                                   |        |
| Theme of th             | e month: Jump 9             | itart                              |                           |                               |                                                                                                    | Value of t                         | he month: Politeness                    | Calebrate Learning                         | -      |
| BOOK                    | TOPIC                       | LISTENING SKILLS                   | SPEAKING SKILLS           | READING SKILLS                | WRITING SKILLS                                                                                                    | GRAMMAR                            | ACTIVITY/PROJECT*                       | ADDITIONAL                                 | -      |
|                         |                             | -                                  |                           |                               |                                                                                                    |                                    |                                         | VOCABULARY**                               |        |
| Student book 1          | L+1 When<br>Grandma Came    | Prose:<br>1.To                     | 1.To be fluent<br>and     | 1.To read<br>words/ stories   | New words in the<br>NB.                                                                                                    | Common<br>Nouns&                   | Learn the poem.<br>Draw a boat & fishes | Poor                                       |        |
|                         | Home (prose)<br>Row.Row.Row | comprehend the                     | spontaneous               | on ones' own                  | CW-pgs 3 to 8<br>HW- Learn &                                                                                                    | introduction of<br>articles- a/an. | around it in the NB.                    | Pair                                       |        |
|                         | Your Boat                   | storyline/factual                  | in class<br>discussions   | 2.To be able to               | repeat the new                                                                                                    |                                    |                                         | Shoes                                      |        |
|                         | (poering                    | questions/                         | 2.To respond              | skills to                     | Words in the Hu.                                                                                                    |                                    |                                         | Voice                                      |        |
| Literature              | L-3 Raja and                | instructions                       | to situations             | pronounce new                 | CW pgs- 11,13                                                                                                    | Underline the                      | Reading of the lesson in                | Sell                                       |        |
| Reader1                 | Raju                        | words and                          | and accurately            | 3.To be able to               | HW pg-12                                                                                                    | lesson.                            | class individually.                     | Hard                                       |        |
|                         |                             | expressions.                       | 3. To recite a            | read simple                   |                                                                                                    |                                    |                                         | Bowl                                       |        |
| West Back 1             | 1.1 Brocki                  | meanings of                        | poem with<br>proper speed | passages/                     | <b>C W C W W C W W C W W W C W W W W W W W W W W</b> | Hadadhaa aha                       | Channe alter second                     | (Rewrite the words                         |        |
| WORK BOOK 1             | Brush! Brush!               | new words.                         | expression                | poem with                     | HW-pgs-4                                                                                                    | nouns in the                       | word, match the action                  | with meanings and                          |        |
|                         |                             | 4.To                               | pronunciation             | expression and                |                                                                                                    | lesson.                            | words & nouns.                          | places at home to                          |        |
|                         |                             | comprehend                         | 4.To carry-out            | pronunciation                 |                                                                                                    |                                    |                                         | revise and use every                       |        |
|                         |                             | theme/situation<br>5 To appreciate | a dialogue.               | 4.To be able to<br>understand |                                                                                                    |                                    |                                         | day till it becomes a<br>part of student's |        |
|                         |                             | the poetic                         |                           | text and                      |                                                                                                    |                                    |                                         | vocabulary)                                |        |
|                         |                             | devices used                       |                           | answer                        |                                                                                                    |                                    |                                         |                                            |        |
|                         |                             | expression and                     |                           | correctly.                    |                                                                                                    |                                    |                                         |                                            |        |
|                         |                             | words                              |                           |                               |                                                                                                    |                                    |                                         |                                            |        |
|                         |                             |                                    |                           |                               |                                                                                                    |                                    |                                         |                                            |        |
| <u>HINDI:</u><br>पुस्तक | থান্ত                       | अवणकोशल                            | নাৰলকীয়াল                | ৰাবলকীয়ন                     | लेखनकौशल                                                                                                    | व्याकरण                            | रचनात्मकअभिव्यक्ति                      | प्रकल्प                                    |        |
| रेगोली<br>विकासम्       | रेखाओंकाअभ्यास              | वातांलापप्रतिक्रिया                | रंवाद                     | चित्र वाचन                    | *रेखाओंकाअभ्य                                                                                                    | ास                                 | and hand-                               | र्माल्याचिम् (य. म. सेट्र                  |        |
| एवंजभ्यासपुस्तिक        | विज्ञाऔरचिड़िया             | वर्णमाला का अवग                    | ۹.                        |                               | *वर्णमालालेखन                                                                                                    |                                    | जना-गरावारचय                            | 10)                                        |        |
|                         | वर्णमाला                    | शब्दों का श्रवण                    | वणमालाका शु<br>उच्चारण    | द्ध वणाकावाचन                 |                                                                                                    | -                                  |                                         |                                            |        |
|                         | अमात्रिक शब्द               |                                    |                           |                               | * शब्दोंकालेखन                                                                                                    | Ŧ                                  |                                         |                                            |        |
|                         | –বাবণ                       |                                    | शब्दा<br>उच्चारण          | का शब्दाकाअनुवाधन             |                                                                                                    |                                    | दोवर्णीवालेदस<br>शब्दलिखिए              | IV.                                        | -      |
|                         |                             |                                    |                           |                               |                                                                                                    |                                    |                                         |                                            |        |
|                         |                             |                                    |                           |                               |                                                                                                    |                                    |                                         |                                            |        |
|                         |                             |                                    |                           |                               |                                                                                                    |                                    |                                         |                                            |        |
|                         |                             |                                    |                           |                               |                                                                                                    |                                    |                                         |                                            |        |
|                         |                             |                                    |                           |                               |                                                                                                    |                                    |                                         |                                            |        |

- ▶ Here you can view the selected month syllabus in the PDF format
- To print the syllabus, click on the "arrow" symbol as shown above, and take a print as shown below

| File View Help |                                                                          |                                                                                                    |                                                                                                    |                                                                                                    |                                                                                                    |                                                                                                    |                                                                                                    |                                                                                                    |                                                                                                    |  |
|----------------|--------------------------------------------------------------------------|----------------------------------------------------------------------------------------------------|----------------------------------------------------------------------------------------------------|----------------------------------------------------------------------------------------------------|----------------------------------------------------------------------------------------------------|----------------------------------------------------------------------------------------------------|----------------------------------------------------------------------------------------------------|----------------------------------------------------------------------------------------------------|----------------------------------------------------------------------------------------------------|--|
| < > 🍋 Q Q      |                                                                          |                                                                                                    |                                                                                                    |                                                                                                    |                                                                                                    |                                                                                                    |                                                                                                    | Q Searc                                                                                                    | h the document.                                                                                                    |  |
|                | Theme of th ENGLISH BOOK Student book 1 Litterature Reader 1 Work Book 1 | e month: Jump<br>TOPIC<br>L-1 When<br>Grandma Came<br>Home (pres)<br>Row,Row,Row<br>Your Boat<br>(poem)<br>L-3 Raja and<br>Raju<br>Brushl Brushl | CL<br>USTENING SKILLS<br>Prose:<br>1.To<br>comprehend the<br>storyline/factual<br>details/oral<br>questions/<br>instructions<br>2.To pick new<br>words and<br>expressions.<br>3.To puzzle out<br>meanings of<br>new words.<br><b>Poem:</b><br>4.To<br>comprehend | ASS 1 SYLLABUS<br>SPEAKING SOLLS<br>and<br>and<br>spontaneous<br>in class<br>discussions<br>2. To respon<br>and zo situations<br>appropriately<br>and accurately<br>and accurately<br>and<br>promuscation<br>and<br>promuscation<br>and<br>promuscation | FOR THE MONT<br>READING SKILLS<br>1.To read<br>words/ stories<br>on oner own<br>2.To be able to<br>we phonetic<br>skills to<br>pronounce new<br>words.<br>3.To be able to<br>read simple<br>complex<br>passages/<br>peam with<br>proper speed<br>expression and<br>geronuclation | WRITING SOLLS<br>WRITING SOLLS<br>New words in the<br>NB.<br>CW-pgs 10.8<br>WW-pgs-10.8<br>CW-pgs-11.0<br>CW-pgs-2,3<br>WH-pgs-4 | 1-2015<br>Value of t<br>GRAMMAR<br>Common<br>Introduction of<br>articles a/an.<br>Underline the<br>lesson. | A. Searce     Activity/PROJECT*     Learn the poem.     Torwa a boat & finites     around it in the NB.     Reading of the lesson in     class individually.     Choose the correct     words & noos. | A contract of the second second secon |  |
| 3              |                                                                          |                                                                                                    | theme/situation<br>5.To appreciate<br>the poetic<br>devices used<br>6.To pick new<br>expression and<br>words                                                                                                    | a dialogue.                                                                                                    | 4.To be able to<br>understand<br>text and<br>answer<br>questions<br>correctly.                                                                                                    |                                                                                                    |                                                                                                    |                                                                                                    | day till it becomes a<br>part of student's<br>vocabulary)                                                                                                    |  |
|                |                                                                          |                                                                                                    |                                                                                                    |                                                                                                    |                                                                                                    |                                                                                                    |                                                                                                    | 1                                                                                                    |                                                                                                    |  |

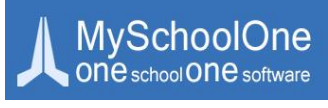

<u>Reports:</u>

#### Detailed Student Attendance:

|        | Attendance Report For Aadi Rahul Sable |         |
|--------|----------------------------------------|---------|
| SI No. | Date                                   | Status  |
| 1      | 01-Aug-2014                            | Present |
| 2      | 31-Jul-2014                            | Present |
| 3      | 30-Jul-2014                            | Present |
| 4      | 28-Jul-2014                            | Present |
| 5      | 25-Jul-2014                            | Present |
| 6      | 24-Jul-2014                            | Present |
| 7      | 23-Jul-2014                            | Present |
| 8      | 22-Jul-2014                            | Present |
| 9      | 21-Jul-2014                            | Present |
| 10     | 18-Jul-2014                            | Present |
| 11     | 17-Jul-2014                            | Present |
| 12     | 16-Jul-2014                            | Present |
| 13     | 15-Jul-2014                            | Present |
| 14     | 14-Jul-2014                            | Present |
| 15     | 11-Jul-2014                            | Present |
| 16     | 10-Jul-2014                            | Present |
| 17     | 09-Jul-2014                            | Present |

> Under Detailed Student Attendance, you can view the entire attendance report of your child

## **CALENDAR MODULE:**

#### **School Announcement:**

|            | School Announcement                    |
|------------|----------------------------------------|
| 18-08-2014 | Parsi New Year Holiday                 |
| 16-08-2014 | PTM - Class 1-3                        |
| 15-08-2014 | Independence Day Celebration Class 4-8 |
| 15-08-2014 | Independence Day Holiday PG to 3       |
| 12-08-2014 | Poster Making (India) Class 4-5        |
| 11-08-2014 | DEAR HOUR                              |
| 11-08-2014 | Solo Dance Competition - Class 5-8     |
| 09-08-2014 | PTM - Class 4-8                        |
| 08-08-2014 | General Knowledge Quiz - NiE Class 4-8 |
| 06-08-2014 | Raksha Bandhan Celebration             |
| 04-08-2014 | Movie Week Begins                      |
| 04-08-2014 | Solo Dance Competition - Class 3-4     |
| 02-08-2014 | PTM - Class 4-8                        |
| 01-08-2014 | Solo Dance Competition - Class 1-2     |
|            |                                        |
|            |                                        |
|            |                                        |
|            |                                        |
|            |                                        |
|            |                                        |
|            |                                        |
|            |                                        |

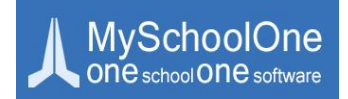

> Under School Announcement, you can view all the events happening in the school

#### **Class Announcement:**

> Under Class Announcement, you can view all the events happening in the class

## **MEDICAL MODULE:**

#### **Student Medical Details:**

#### <u>Health Record:</u>

Parents are requested to go through the Health Record module and fill out their child's health record as per the guidelines given there

| Best Top CBSE Schools In X | me Orbis Scho       |                                                                                 |                                                                |                                                                                   |  |  |  |  |  |
|----------------------------|---------------------|---------------------------------------------------------------------------------|----------------------------------------------------------------|-----------------------------------------------------------------------------------|--|--|--|--|--|
| ← → C 🗋 orbis.mysch        | noolone.com/rer     | new/Frame.php                                                                   |                                                                | な<br>-<br>に<br>な<br>-<br>-<br>-<br>-<br>-<br>-<br>-<br>-<br>-<br>-<br>-<br>-<br>- |  |  |  |  |  |
| Home Date : 08-04-201      | 16                  | (Junior KG-Peach)                                                               | XLIX                                                           | Welcome : 😃 Logo                                                                  |  |  |  |  |  |
| -                          |                     |                                                                                 | General details                                                |                                                                                   |  |  |  |  |  |
|                            |                     | Name: Г                                                                         | GR No: TOS/P/KN/PP/1                                           | Class: Junior KG-Peach                                                            |  |  |  |  |  |
| Medical                    | Date of Birth       | 23-06-2011                                                                      | Mother                                                         |                                                                                   |  |  |  |  |  |
| Student Medical Details    | Male/ Female        | Female                                                                          | Father                                                         |                                                                                   |  |  |  |  |  |
| Health Record              | Blood Group         | AB Rh Positive                                                                  | Address                                                        |                                                                                   |  |  |  |  |  |
| Health Report              |                     |                                                                                 |                                                                |                                                                                   |  |  |  |  |  |
|                            |                     |                                                                                 | Phone No. Mobile                                               |                                                                                   |  |  |  |  |  |
|                            |                     |                                                                                 | Residence Ph                                                   |                                                                                   |  |  |  |  |  |
|                            |                     |                                                                                 | Email                                                          |                                                                                   |  |  |  |  |  |
|                            | Instruction         |                                                                                 |                                                                |                                                                                   |  |  |  |  |  |
|                            | 1) Please keep al   | I the information required to fill Section A and                                | Section B ready at hand while filling this form as partial sav | ing is not an option                                                              |  |  |  |  |  |
|                            | 2) All fields are n | nandatory, where not applicable write NA                                        |                                                                |                                                                                   |  |  |  |  |  |
|                            | 3) Section A is to  | be filled with correct details by the parent                                    |                                                                |                                                                                   |  |  |  |  |  |
|                            | 4) Section B is to  | 4) Section B is to be filled after consulting a registered medical practitioner |                                                                |                                                                                   |  |  |  |  |  |
|                            | a. Please downlo    | a. Please download and take a print of this form -Health Form B                 |                                                                |                                                                                   |  |  |  |  |  |
|                            | b.Get it filled and | b.Get it filled and certified by a registered medical practitioner              |                                                                |                                                                                   |  |  |  |  |  |
|                            | b.Get it filled and | d certified by a registered medical practitioner                                |                                                                |                                                                                   |  |  |  |  |  |
|                            | c.Once the hard     | copy is filled and completed by the registered                                  | medical practitioner, please enter the details carefully and c | orrectly in Section B below                                                       |  |  |  |  |  |
|                            |                     |                                                                                 |                                                                |                                                                                   |  |  |  |  |  |

#### **GALLERY MODULE:**

#### <u>School:</u>

> Under Gallery Module, you could view the albums and the pictures clicked on campus

For any more clarifications on the usage of this portal you can address your emails to <u>myschool.bo@theorbisschool.com</u>, clearly mentioning your child's name and class for us to help you better.